## azur

## ワンセグチューナー内蔵8インチポータブルナビゲーション

## PNX-D819

# 取扱説明書

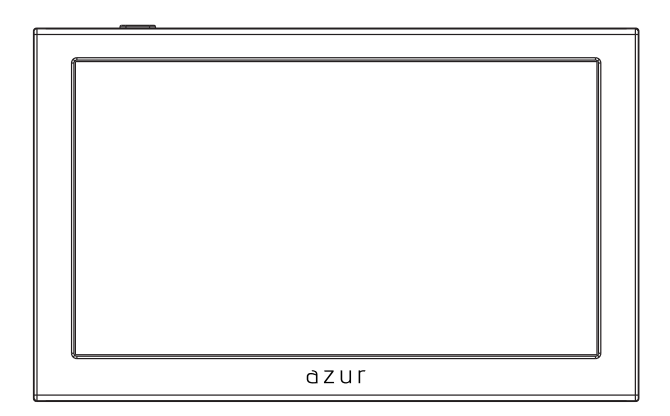

#### 保証書別添付

この度は、ワンセグチューナー内蔵8インチボータブルナビゲーションをお買い上げ頂き、誠にありがとうございます。

●「取扱説明書」をよくお読みのうえ、正しくお使いください。

●お読みになったあとは、保証書と一緒に大切に保管し、必要な時にお読みください。

保証書は「お買い上げ日・販売店名」などの記入を必ず確かめ、販売店からお受け取り下さい。

## はじめに

| ■安全上のご注意(必ずお守りください)・・・・・・・・・・・・・・・・・・・・・・・・・・・・・・・・・・・・ | 1 -   | З  |
|---------------------------------------------------------|-------|----|
| ■商品構成一覧表                                                |       | 4  |
| ■各部のはたらき                                                | 5 -   | 7  |
| ■吸盤付きスタンドの使い方                                           | 8 - 1 | 10 |

## 操作方法

| ■電源のON/OFF                              | 11 - 12 |
|-----------------------------------------|---------|
| ■タッチパネルの操作方法                            | 13      |
| ■microSDカードの使い方(入れ方/取り外し方)              | 14      |
| ■メインメニュー                                | 15      |
| ■各モード操作                                 | 16 - 17 |
| ■ワンセグTV                                 | 18 - 24 |
| ■ナビ操作とメディア再生<br>ナビ操作について<br>メディアの再生について | 25 - 29 |
| ■本体設定                                   | 30 - 32 |

## その他

| ■トラブルシューティング                                          | 33 - 34 |
|-------------------------------------------------------|---------|
| ■本機で使用できるメディアについて・・・・・・・・・・・・・・・・・・・・・・・・・・・・・・・・・・・・ | 35 - 36 |

| 仕様 | <br>37 |
|----|--------|
| 仕碛 | <br>37 |

### 安全上のご注意(必ずお守りください)

人への危害、財産の損害を防止するため、必ずお守りいただくことを説明しています。 ■誤った使い方をしたときに生じる危害や損害の程度を区分して、説明します。

| $\triangle$ | 警告    | 「死亡や重傷を負うおそれがある内容」です。            |
|-------------|-------|----------------------------------|
| $\triangle$ | 注意    | 「傷害を負うことや、財産の損害が発生するおそれがある内容」です。 |
| ■お守り        | いただく内 | 容を次の図記号で説明します。 (次は図記号の例です)       |

 してはいけない内容です。

 ま行しなければならない内容です。

 気をつけていただく内容です。

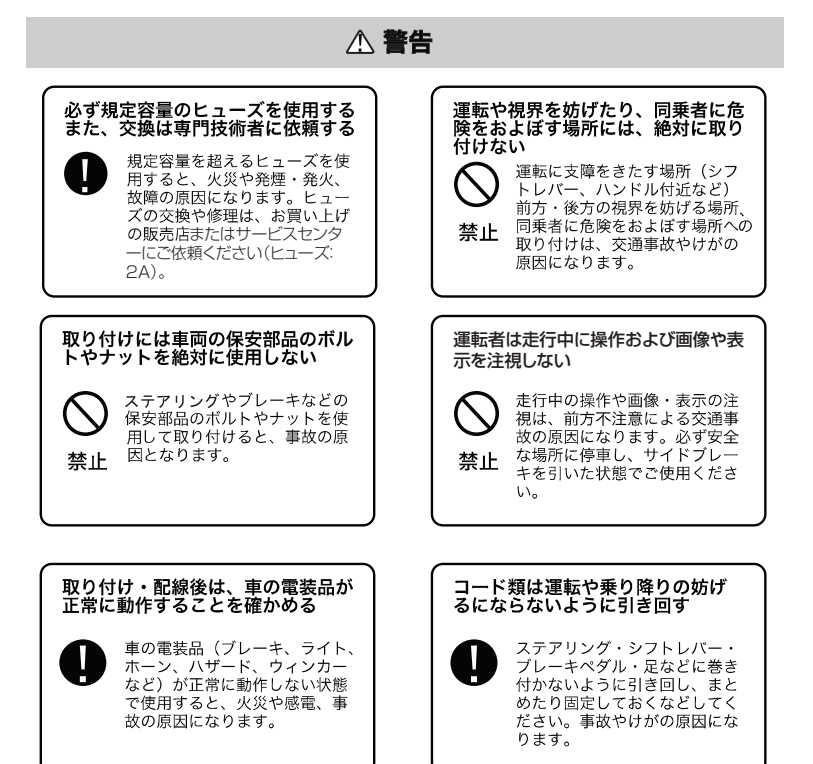

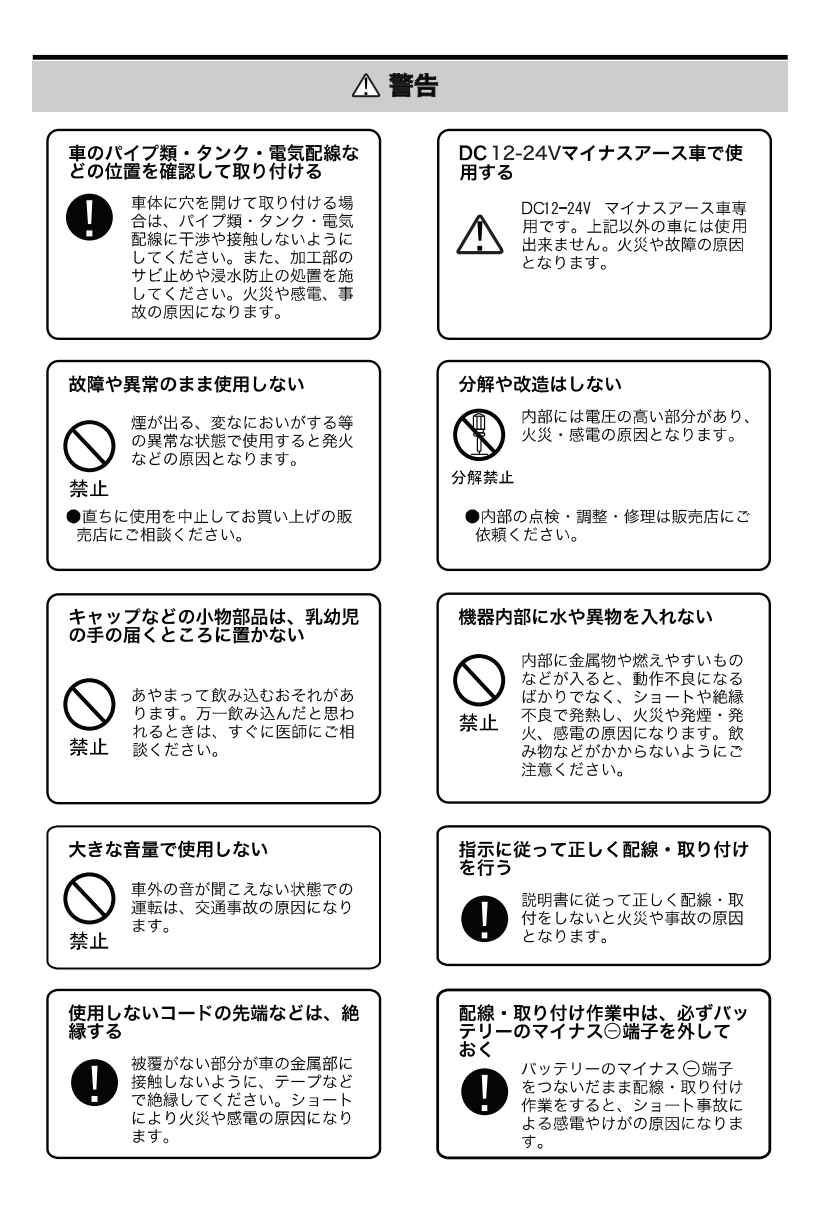

## <u>小 注意</u>

#### 本機の通風孔を塞がない

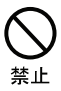

内部に熱がこもり、火災や故障 の原因となることがあります。

#### 車載用以外には使用しない

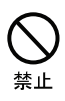

車載用以外(例えばレジャーボ ートやアウトドアなど)に使用 すると、発煙・発火、感電やけ が、故障の原因になる場合があ ります。

#### コードをかみ込ませたり、引っ張っ たり傷つけない

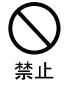

ショートや断線により、発火や 故障の原因となることがありま す。

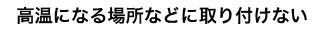

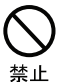

直射日光やヒーターの熱風など が直接あたると内部温度が上昇 し、火災や故障の原因になるこ とがあります。

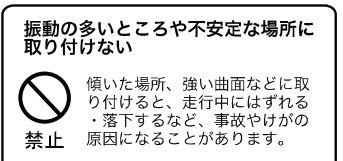

#### 配線・取り付け/取り外しは、専門 技術者に依頼する

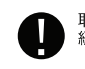

取り付けと配線は、専門技術と 経験が必要です。

#### 強い衝撃を与えない

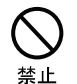

落下させる、たたくなどして衝 撃を与えると、故障や火災の原 因になることがあります。

#### 必ず付属品や指定の部品を使用する

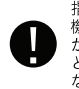

指定以外の部品を使用すると、 機器の内部を損傷したり、しっ かりと固定できずにはずれるな ど、事故や故障、火災の原因に なることがあります。

#### 水のかかる場所や湿気・ほこり・油 煙の多い場所に取り付けない

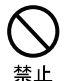

雨や洗車などで水がかかったり、 湿気・ほこり・油煙などが入る と、発煙・発火、感電、故障の 原因になることがあります。

## 感電の原因になるので、接触禁止

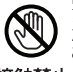

雷がなり出したら、シガー電源 アダプターには触れないでく ださい。感電の原因となることが あります。

接触禁止

### 商品構成一覧表

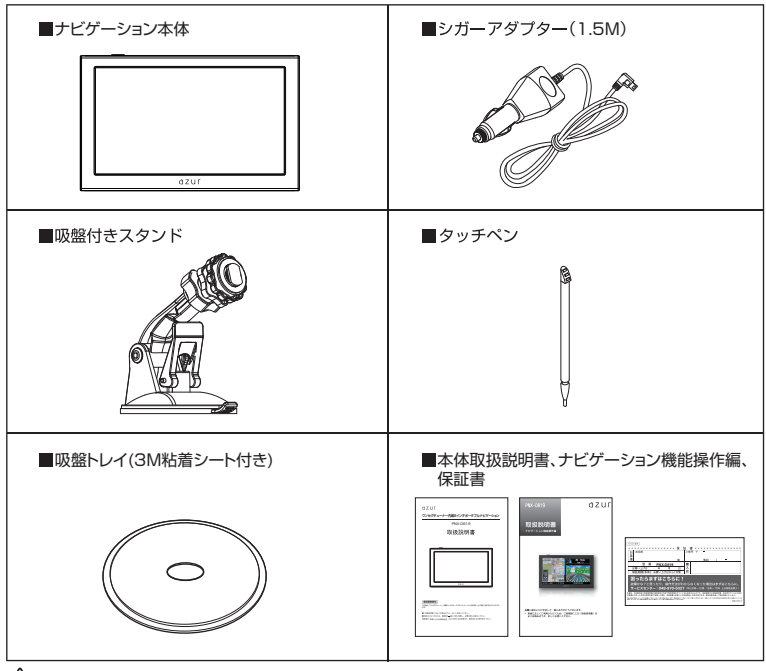

▲ 使用のご注意:

#### 1、シガーアダプターについて

- ●付属のシガーアダプターは車のシガープラグに直接接続してください。シガープラグを分岐させたア ダプターには接続しないでください。火災や故障、誤動作の原因になることがあります。
- ●付属のシガーアダプターは熱器具に近づけないでください。コードが溶けて、火災・感電の原因とな ることがあります。
- ●長時間本機を使用しない場合、シガーアダプターを車のシガーソケットから抜いてください。火災や バッテリー上がりの原因となります。

#### 2、スタンド使用について

- ●スタンドは、運転に支障をきたさない位置、またエアバックなどの安全装置の働きを妨げない位置にお 取り付けください。また、お取り付けの際には、取り付けようとする箇所の強度が充分にあるかご確認 ください。
- ●スタンド、3M吸盤トレイは他の器具と組み合わせてのご使用はおやめください。 脱落、落下するおそれがあります。

## 各部のはたらき

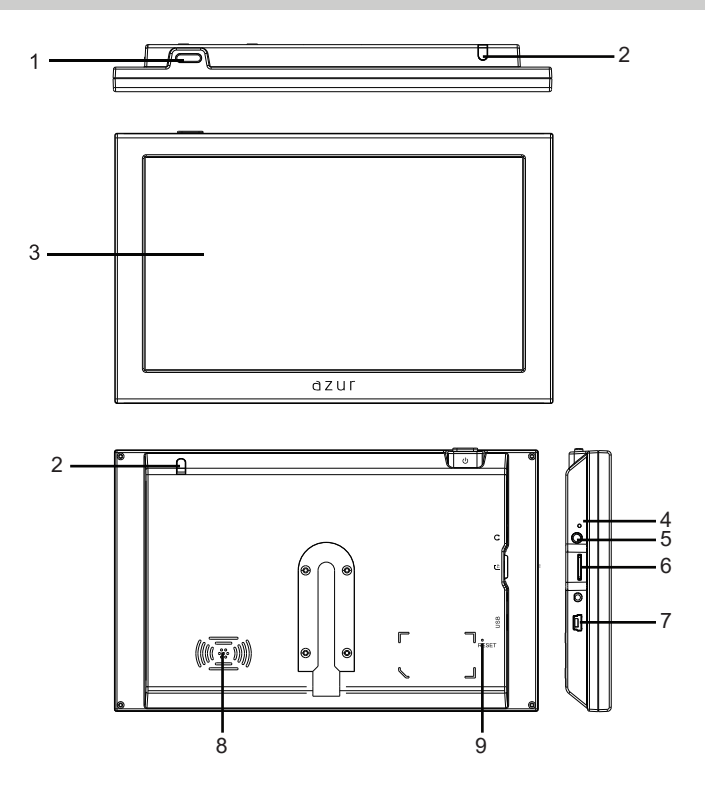

### 1 電源ボタン

電源が切れた状態で、このボタンを長く押すと電源が入ります。再度長く押すと電源が切れます。 本機の電源を切るには、電源ボタンを長く押してください。

### 2 ワンセグ用アンテナ

ワンセグ放送をご覧になる時に伸ばして使用します。

### 各部のはたらき(つづき)

3 タッチパネル

タッチパネルは付属するタッチペンまたは指先を使って操作します。

### ① ご注意

- ▲ボールペンやシャーブペンシルなどで、タッチパネルに触れると傷つけたり、正しく動作しないことがあります。
- ▲タッチパネルや外周を強く押さないでください。強い圧力をかけると、液晶の劣化や液晶の故 障の原因となります。お手入れの際もお気をつけください。
- ▲極端に温度の高い場所と低い場所に本機を放置しますと、液晶の劣化や故障の原因となります。 周囲の温度が高温、低温時には、液晶の表示が見にくくなったり、反応が鈍くなったりします。 これはタッチパネルの特性によるもので、本機の故障ではありません。
- ▲液晶を固い布や強い力で拭かないでください。液晶の劣化とパネルを傷つける原因となります。

▲液晶のお手入れは次のように行ってください。 △水で薄めた中性洗剤を柔らかい布に含ませてください。 △布をよく絞ってください。 △絞った布で、液晶を強く押さないように軽く拭いてください。 ▲バネルが破損した場合は、パネルには絶対に触れないでください。

4 充電ランプ

本機の動作状態を表示します。 充電中:赤 満充電と充電していない時:消灯

満充電の状態で使用できる時間の目安は以下の通りです。

・ナビモード:約45分

・ワンセグテレビモード:約30分

・その他のモード:約45分

※動作環境や設定により、短くなることがあります

5 イヤホンジャック

この端子に市販の3.5ø(ミニブラグ)イヤホンを接続してください。この端子にイヤホンが接続され ている時は、本機の内蔵スピーカーから音が出ません。

### 各部のはたらき(つづき)

#### 6 microSDカードスロット

メディアを再生する場合は、市販のmicroSDカードを本機に挿入して使用します(最大16GB対応)。

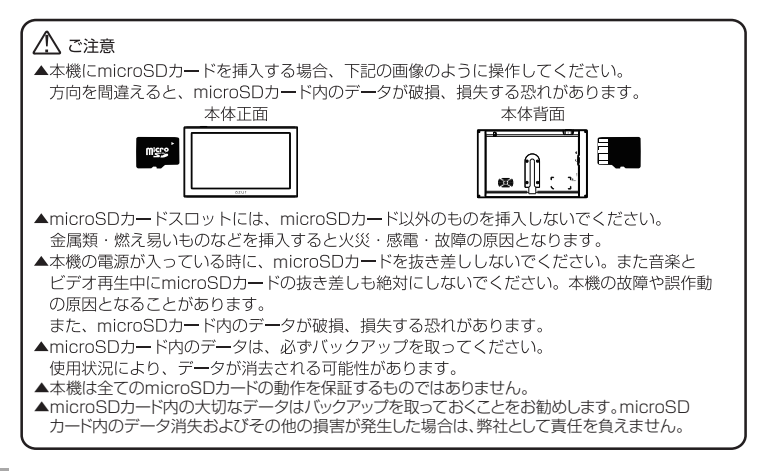

#### 7 USB充電端子

付属のシガーアダプターを接続します。

#### / ご注意

本機付属のシガーアダプター以外は絶対に接続しないでください。 正常に動作しなくなったり、故障する可能性があります。

#### ① ご注意

本体とパソコンとの接続は、本体の内蔵メモリーが破損する可能性がありますので、行わないでく ださい。

#### 8 内蔵スピーカー(出力1W/モノラル)

ナビゲーションや動画、音楽の音声を出力します。

#### / ご注意

イヤホンを接続している時には、内蔵スピーカーから音声は出力されません。

#### 9 リセットスイッチ

本機が正しく動作しなくなった時に押してください。

### / ご注意

リセットする時に、強制再起動します。ご注意ください。

## 吸盤付きスタンドの使い方

#### 付属のスタンド、吸盤トレイ(3M粘着シート付き)を使って、車に本機を取り付けます。

### 1 注意

- ▲本機は、道路交通法及び関連する法令・規定類に抵触しないよう正しくダッシュボードにお取り付けください。
- ▲車に取り付ける際には、運転に支障となる場所には取り付けないでください。
- ▲シートベルトやエアバックなどの安全装置の働きを妨げる場所には、取り付けないでください。 事故の際に、安全装置が働かず、けがの原因となります。
- ▲一度取り外した吸盤トレイは粘着力が低下しています。再度のご使用は避けてください。本機 が落下して、故障やけがの原因となります。
- ▲3M吸盤トレイはテーブで固定されます。一度吸盤トレイを貼り付けると取り外しが難しくなります。

### 吸盤付きスタンドの使い方

- 1 吸盤トレイを取り付ける平らな場所を選び、 その場所のホコリや油などをきれいに取 り除いてください。
- 2 吸盤トレイの表裏を確認してから、吸盤トレ イの底についているテーブを剥がし固定して ください。

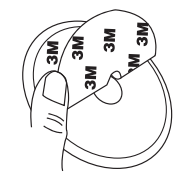

3 吸盤付きスタンドのステーを本機裏面にあるみぞの上側にスライドして、固定ネジを時計回りに回して、根元まで締め付けてください。

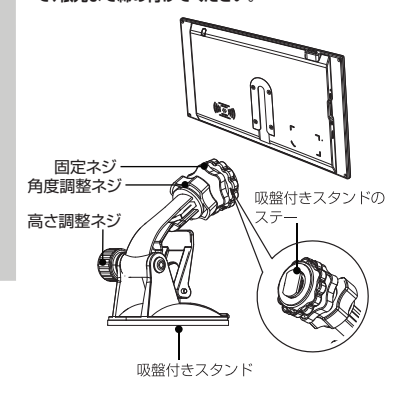

#### <u> ご注意</u>

取り付けの際に手を滑らせて、手や 指をけがしないように注意してください。

## 吸盤付きスタンドの使い方(つづき)

4 取り付けた吸盤トレイの上に、吸盤付き
 スタンドを置いてください。

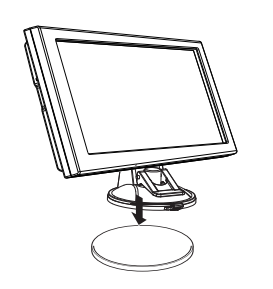

5 吸盤付きスタンドを吸盤トレイにしっかりと押し付けながら、ロックレバーを奥まで下げてロックしてください。

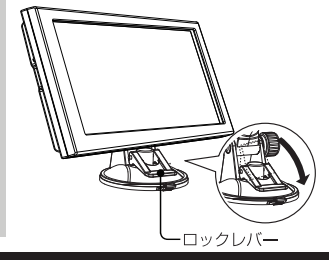

6 取り付けた各部位がしっかり固定されている かどうか確認してください。

### / ご注意

- ▲取り付けの際には、必ず付属している器具 や部品で取り付けてください。他の器具や 部品を使うと、本機の脱落と破損する恐れ があります。
- ▲取り付けキットは自動車以外に使用しない でください。
- ▲高温、低温時などは吸盤の吸着力が弱く なり、落下の原因になります。車内が適温 になってからご使用ください。

### ⚠ ご注意

高さ調整ネジを緩めると、本体の高さが調整でき

角度調整ネジを緩めると、本体の角度(向き)が調整できます。

調整後は、確実にネジを締めて固定してください。

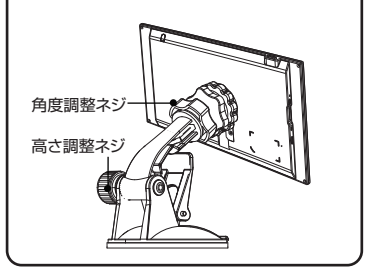

### 吸盤付きスタンドの使い方(つづき)

### 吸盤付きスタンドの取り外し方

#### ⚠ ご注意

- ▲吸盤付きスタンドを外す時は、無理に引張ったりしないでください。吸盤トレイごと剥がれる可能性があり、ダッシュボードを破損する原因となることがあります。本取扱説明書をよくお読みになり、取り付け、取り外しには十分にご注意ください。
- ▲お客さまの使用環境にもよりますが、使用後はできるだけ、本機及び吸盤付きスタンドを吸盤 ベースから外してください。
- ▲ダッシュボードに取り付けた状態で長時間放置すると、吸着力が低下して落下する原因となり ます。また、取り付ける際に汚れや埃などが付着しているようでしたら、クリーナー等で掃除 してから使用してください。
- ▲ソフトフィール仕上げまたはクッション性のある生地(スポンジが中に入っている)のダッシ ュポード部分に取り付けた際には、特に変形・破損にご注意ください。
- ▲ロックレパーを解除した後に、取り外す際にはタブ(吸盤部分のつまみ部分)を利用し、注意 深くゆっくりと取り外し作業を行ってください。
- ▲本機の取り付けや取り外しにおいて、本機及びダッシュボードやそのほかの箇所に変形や破損が 生じましても、弊社では一切の責任を負いかねますので、ご了承ください。

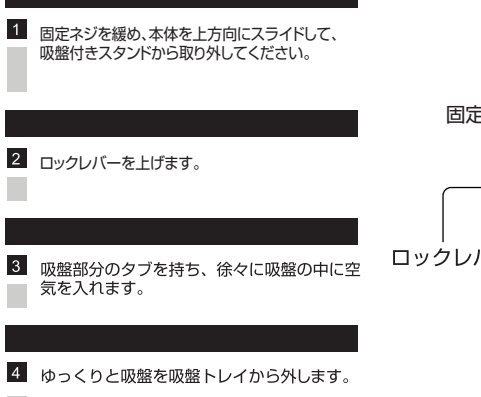

吸盤を剥す際には、両手で作業を行って取 り外してください。

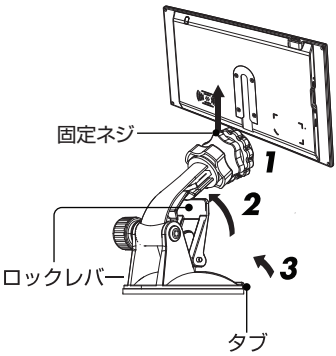

## 電源のON/OFF

### 電源の入れ方

(1)電源ボタンを長押しすると、本体に電源が入ります。

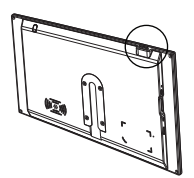

(2)オープニング画面が表示されます。

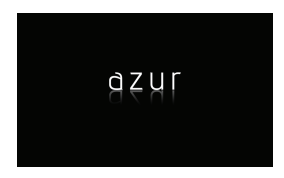

(3)オープニング画面表示後、メインメニュー画面に切り替わります。

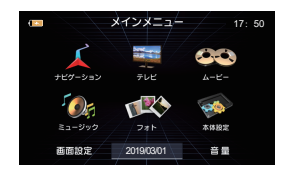

電源の切り方

下図の表示が出るまで電源ボタンを長押しします。

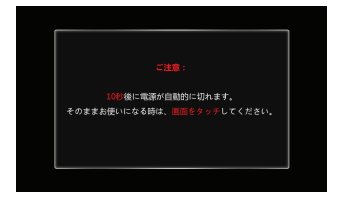

## 電源のON/OFF(つづき)

### ⚠ ご注意

●そのまま操作しないと、10秒後に電源が切れます。 電源が切れる直後にすぐに電源ボタンを押しても電源が入っていないです。3秒程度経過してから だと、電源ボタンを長く押すと電源が入ります。

●10秒以内に画面をタッチすると、元の画面に戻ります。

● この画面が出てから、もう一度電源ボタンを押すと、強制シャットダウンします。

●テレビモードかナビモードでエンジンを切ると、次回エンジンを始動時は本体が自動的に テレビモードかナビモードで起動します。ほかのモードでエンジンを切ると、次回エンジンを始動 時は、メインメニューから始まります。

●エンジンを切る前に本体の電源を切ると、次回エンジンを始動する時には、本体が自動的に 起動しません。再度電源ボタンを長押しして、起動してください。

## タッチパネルの操作方法

画面に表示されているアイコンや表示を軽くタッチします。

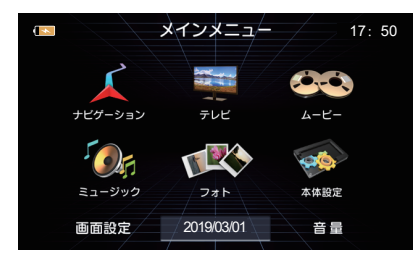

### ⚠ ご注意

●本製品の液晶パネルは感圧式スクリーンとなりますので、液晶パネルの操作は付属したタッチ ペンか指先で操作してください。

●ボールペンなど金属製ペン先とシャーブペン先など尖ったものでタッチしないでください。
 ●市販の保護フィルムを貼ると、タッチパネルの感度が低下することがあります。また、誤作動の原因になることがあります。

## microSDカードの使い方(入れ方/取り外し方)

- (1) 本機の電源が切れていること、または充電中でないことをご確認ください。
- (2) microSDカードを奥までゆっくり「カチッ」となるまで押し込んでください。

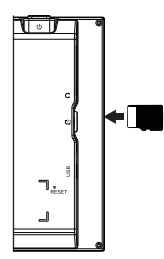

#### ⚠ ご注意

microSDカードを押し込んだ後で、指をすぐに離さないでください。強く押し込んだ状態で 指を離すと、microSDカードが飛び出す恐れがあります、破損と紛失の原因となります。

(3)取り出すときは、microSDカードを奥に一度押してからゆっくり引き抜いてください。 microSDカードをまっすぐにゆっくりと引き抜いてください。

#### / ご注意

▲microSDカードを奥に押す時、またはmicroSDカードを引き抜く時に指を離さないでくださ い。飛び出して破損と紛失の原因となります。

▲万一、microSDカードが取り出せなくなったときは、無理に取り出さないでください。サポートセンターにお問い合わせください。

### メインメニュー

(1)本体に電源が入ると、オープニング画面が表示されます。

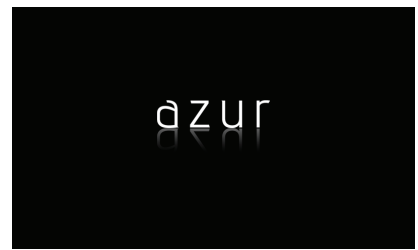

(2) オープニング画面表示後、メインメニュー画面に切り替わります。

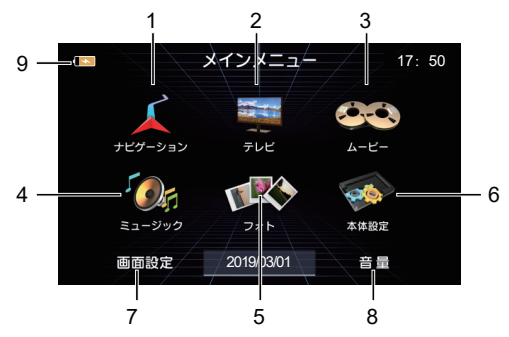

### 各モード操作

メインメニューのアイコンをタッチすると、タッチしたモードが表示されます。

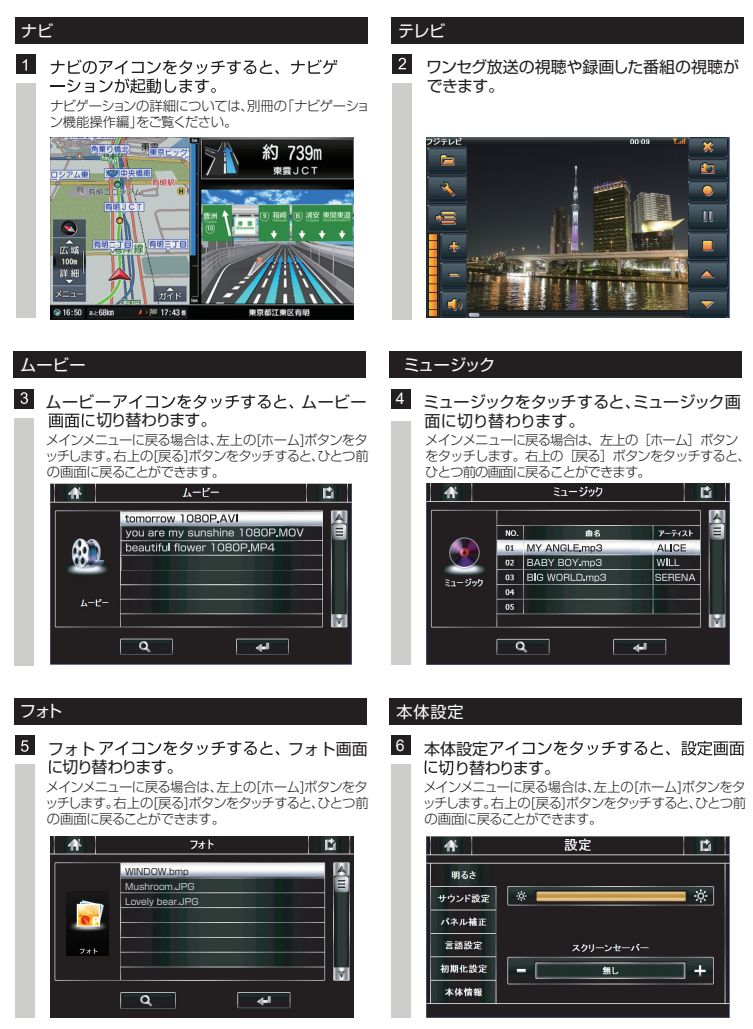

## 各モード操作(つづき)

#### 画面設定

#### 7 本機の明るさを調整します。

画面設定アイコンをタッチすると、明るさの設定画面に 入ります。画面の明るさを調整できます(10段階)。 ※デフォルト:10

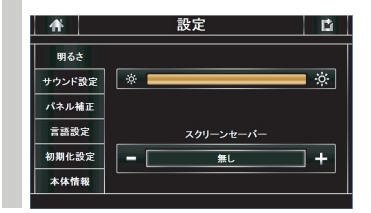

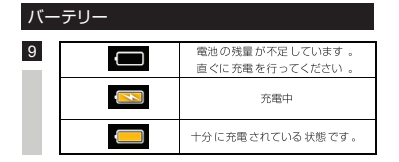

#### 音量

### 8 本機の音量を調整します。

音量アイコンをタッチすると、サウンドの設定画面に入 ります。音量調整ができます(10段階)。 ※デフォルト:10

| <b>₩</b> | 設定     |      | Ľ |
|----------|--------|------|---|
| 明るさ      |        |      |   |
| サウンド設定   | -      |      | Ŧ |
| パネル補正    | ▼ ダッナ音 |      |   |
| 言語設定     | A250 E |      |   |
| 初期化設定    | オン     | ✔ オフ |   |
| 本体情報     |        |      |   |

## ワンセグTV

#### <u> へ</u>ご注意

走行中、本機でワンセグTVを操作すること、または画面を注視することは非常に危険です。 操作・視聴をする場合には車の安全なところに停車させてから行ってください。

### 視聴する前の準備

(1) ワンセグテレビ用アンテナを伸ばします。

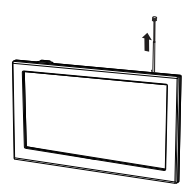

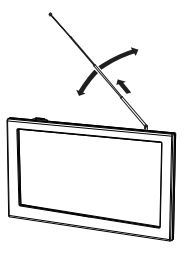

⚠ ご注意

●アンテナを引き出す時に、無理に力を加えないでください。アンテナが折れたり、曲がったりします。

●アンテナを最後まで確実に引き出してください。

●ワンセグTV用アンテナを目や顔に近づけたり、人に向けないでください。アンテナの先端に 接触して、事故やけがの原因になることがあります。

●アンテナを伸ばして使用する時は、周囲に十分注意してください。

(2) メインメニューの[テレビ]をタッチします。

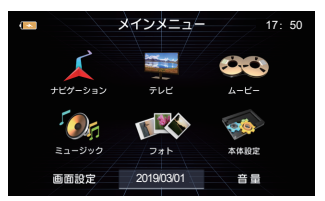

(3) コーション画面が表示されるので、[確認]をタッチします。 [キャンセル]をタッチすると、メインメニューへ戻ります。

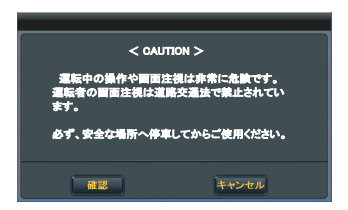

## ワンセグTV(つづき)

#### ⚠ ご注意

車の運転中や走行中にワンセグTVの視聴・操作はしないでください。交通事故の原因となること があります。

(4) チャンネル設定を行います。

ワンセグ放送を視聴する際は、必ずチャンネルスキャンをしてチャンネルを設定します。スキャンをしない とワンセグ放送を視聴することができません。

スキャンを行うには、ワンヤグメニュー画面にある「設定」をタッチして、ワンヤグ設定画面に入ります。

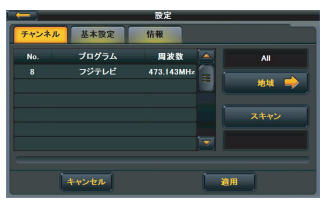

(5) 「地域]をタッチして、視聴する地域、都道府県を順番に選択します。

| - |       | All |              |  |
|---|-------|-----|--------------|--|
|   |       |     |              |  |
|   | 2R.68 |     |              |  |
|   |       |     | <b>太州、沖霧</b> |  |
|   |       |     |              |  |

(6) 視聴する地域、都道府県を選択してから「スキャン」をタッチします。

タッチすると、自動的にチャンネルスキャンを行いますので、「スキャン完了」と表示されるまでお待ちくだ さい。 ※スキャンは受信状態や環境により時間がかかる場合があります

|       |       | 設定         |        |
|-------|-------|------------|--------|
| チャンネル | 基本設定  | 情報         |        |
| No.   | プログラム | 周波数 🔺      | All    |
|       | フジテレビ | 473.143MHz |        |
|       |       |            | 地城     |
|       |       |            | スキャン   |
|       |       |            | スキャン完了 |

(7) チャンネルスキャンが完了したら、「適用」をタッチしてください。 [適用]をタッチすると、ワンセグ放送画面に切り替わります。

### <u>ハ</u>ヒント

どの地域に設定すればよいか分からない場合は、地域を【ALL】で選択して【スキャン】ボタンを タッチしてください。全チャンネルの検索を行います。検索完了後、受信できるチャンネル が自動的にチャンネルリストに追加されます。

適用

## ワンセグTV (つづき)

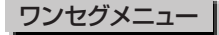

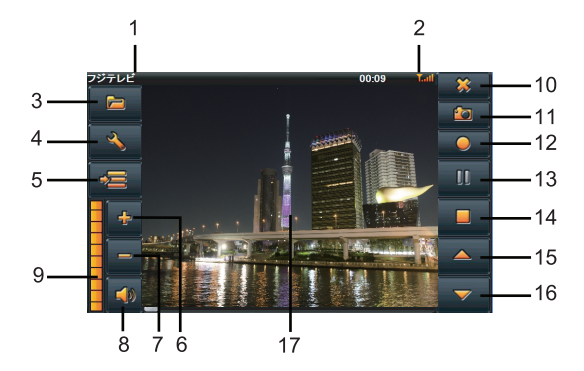

#### 1 チャンネル表示

現在受信中のチャンネル名を表示します。

#### 2 信号強度

受信しているチャンネルの電波の強さを表示します。

#### 3 ファイル表示

録画した番組を再生することができます。 (P22を参照してください)。

#### 4 設定ボタン

設定画面に切り替わります。 設定画面では、チャンネルリスト、基本設定(音声・字幕切替)、本体バージョン情報表示の確認をすることが できます。 ※音声・字幕切替は放送局データが切替可能な場合のみ適用されます。

#### 5 EPG (番組表) ボタン

EPG(番組表)を表示します。 (P22を参照してください)

6 音量+ボタン
 音量が上がります。

## 7 音量-ボタン

音量が下がります。

#### 8 消音・音声ボタン

音声をミュートすることができます。再度タッチするとミュート解除となります。

9 音量レベル表示
 音量レベルを表示します。

## ワンセグTV(つづき)

#### 10 終了ボタン

ワンセグを終了し、メインメニュー画面に戻ります。

#### 11 キャプチャーボタン

ワンセグテレビを視聴中、視聴中の画像をキャプターすることができます。 ※microSDカードが挿入されている場合のみ、キャプチャーすることができます。

#### 12 録画ボタン

ワンセグテレビを視聴中、視聴中の内容を録画できます。 ※microSDカードが挿入されている場合のみ、録画することができます。

#### 13 再生/一時停止ボタン

ワンセグ放送の視聴再開や録画した番組再生をします。

#### 14 停止ボタン

ワンセグ放送や録画した番組再生を停止します。

#### 15 CH-ボタン

前のチャンネルに切り換えます。

#### 16 CH+ボタン

次のチャンネルに切り換えます。

#### 17 映像画面

ワンセグメニュー画面中に映像画面をタッチすると、映像フル画面に切り替わります。 映像フル画面中に映像画面をタッチすると、ワンセグメニュー画面に切り替わります。

## ワンセグTV(つづき)

### 番組録画と再生

#### ●番組録画

視聴中に録画ボタンを押すと、再生中の番組を microSDカードに録画します。 録画中止する場合は停止ボタンを押してください。

※microSDカードが挿入されている場合のみ、 録画することができます。

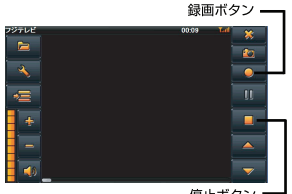

停止ボタン・

#### 録画ファイル再生

できません。

- (1) 録画した番組を再生する場合は、画像Aの「ファイ ル表示]をタッチします。
- (2) [ファイル表示]をタッチすると、画像Bの画面に 切り替わります。 リストから再生したい項目をタッチして[OK]をタ ッチすると再生されます。

※録画したデータは、microSDカードに保存され ますが、microSDカードをほかの機器に差し込 んでも、本機で録画した内容を再生することは

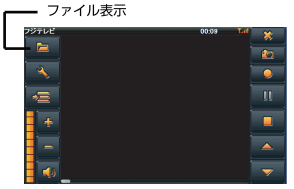

面像Δ

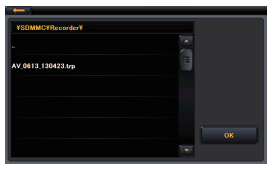

面像B

### EPG (番組表) について

画像Cの[EPG(番組表)]ボタンをタッチすると画像Dの番組表画面に切り替わります。

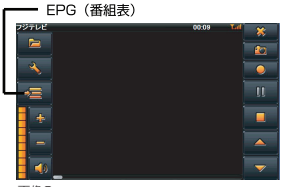

画像C

## ワンセグTV (つづき)

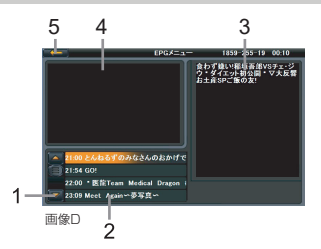

- 1 番組ページを切り換えます。
- 2 選択したチャンネルの番組を表示します。
- 3 番組の詳細情報を表示します。
- 4 現在視聴しているチャンネルを表示します。タッチすると元の画面に戻ります。
- 5 番組表を閉じて、元の画面に戻ります。

### 設定メニュー

ワンセグメニューの 🛛 🔨 ボタンを押すと、設定メニューが表示されます。

ワンセグテレビのチャンネルスキャン、基本設定、及び本体情報表示などの設定を行います。

#### チャンネル設定

ご覧になる地域に合わせてチャンネルを変更できます。チャンネル設定方法は(→P19) 【チャン ネル設定】を参照してください。

|       |       | 設定         |        |
|-------|-------|------------|--------|
| チャンネル | 基本設定  | 情報         |        |
| No.   | プログラム | 周波数 📥      | All    |
| 8     | フジテレビ | 473.143MHz |        |
|       |       |            | 1848 🔿 |
|       |       |            |        |
|       |       |            | スキャン   |
|       |       |            |        |
|       |       | ¥          |        |
| ·     |       |            |        |
|       | キャンセル |            | 8      |
|       |       |            |        |

#### 基本設定

基本設定内では、「音声」、「字幕」の切替設定ができます。

## ワンセグTV (つづき)

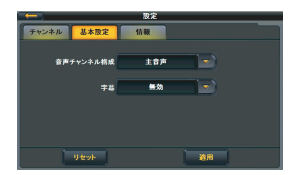

このボタンをタッチすると、選択できる項目が表示されます。お好みの項目を選択し、[適用]ボタンをタッチすると、設定した内容に切り替わります。

【音声チャンネル】: 複数音声に対応している番組の音声チャンネルを主音声(主音声のみ)、副音声 (副音声のみ)、二重音声(主音声と副音声同時)から選択できます。 番組によっては、副音声がない場合があります。その場合は音声を切り替えることができ ません。

【字幕】:字幕表示に「無効」(オフ)と「日本語」(オン)から選択できます。 番組によっては、字幕放送がない場合があります。その場合は字幕を切替えることができません。

#### 情報

ワンセグTVバージョンの情報が表示されます。

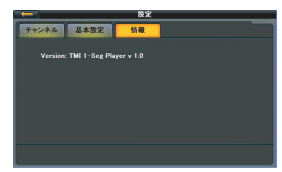

### ナビ操作とメディア再生

### ナビ操作について / ※他のアプリケーションと同時起動することはできません。

ナビの細かい操作方法につきましては、別冊のナビ取扱説明書「ナビゲーション機能操作編」を参照くだ さい。

### メディアの再生について

メインメニューのムービー、ミュージック、フォトアイコンをタッチすると、それぞれのメディア画面に入ります。

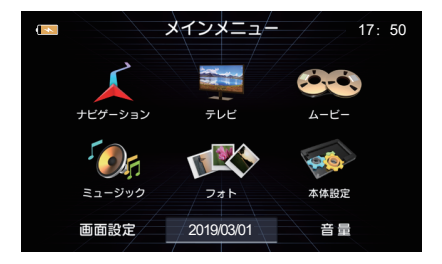

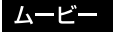

※他のアプリケーションと同時起動することはできません。

画面でムービーアイコンをタッチすると、ムービーリスト画面に入ります。

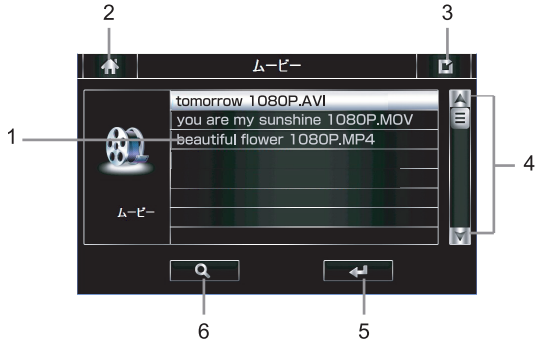

- 1 リスト項目:リストに表示されているファイルを選択することができます。
- 2 ホームメニュー:メインメニューへ戻ります。
- 3 戻る:前画面へ戻ります。
- 4 ページ送り/戻し:リストのページ切替を行います。
- 5 決定:リスト項目で選択したファイルの再生をします。
- 6 検索:リスト項目(microSDカード内のムービーファイル)の更新を行います。

ムービーリスト画面で選択再生した場合、以下の再生画面に切り替わります。

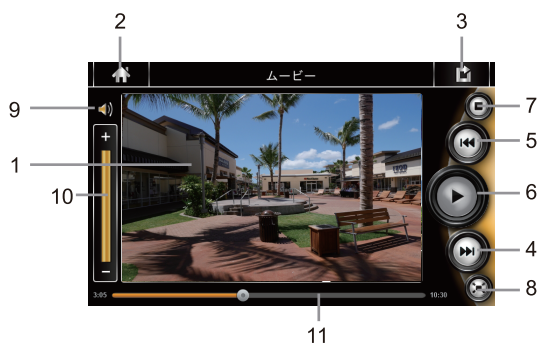

- 1 ムービー再生画面
- 2 ホームメニュー:メインメニューへ戻ります。
- 3 戻る:前画面(ムービーリスト画面)へ戻ります。

#### <u> (</u>ご注意

再生中このボタンをタッチすると、ムービー再生を完全に停止して、ムービーリスト画面に戻り ます。

- 4 次へ:再生中、次の動画ファイル(チャプター)に切り替わります。
- 5 前へ:再生中、前の動画ファイル(チャプター)に切り替わります。
- 6 再生/一時停止:再生中の場合、再生を一時停止します。一時停止中は再生します。
- 7 停止:再生を停止します。
- 8 各操作ボタンを非表示にして、全画面に映像を表示します。
- 9 消音·音声:音声をミュートすることができます。再度タッチするとミュート解除となります。
- 10 音量調整:[+]をタッチすると音量が上がり、[-]をタッチすると、音量が下がります。
- 11 プログレスバー:再生時間をバー表示します。バーの左側に表示されている時間は再生時間、右側に表示 されている時間は再生ファイルの総時間です。

バーの任意の位置をタッチすると早戻し/早送りができます。

/ ご注意

書き込み状況やライティングソフトなどにより、日本語フォントが正しく表示できない場合が あります。

ミュージック ※他のアプリケーションと同時起動することはできません。

メインメニュー画面でミュージックアイコンをタッチすると、ミュージックリスト画面に入ります。

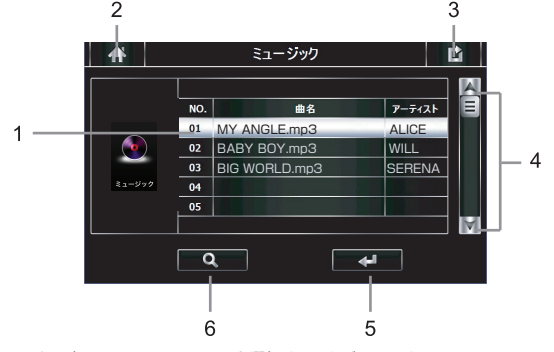

- 1 リスト項目:リストに表示されているファイルを選択することができます。
- 2 ホームメニュー:メインメニューへ戻ります。
- 3 戻る:前画面へ戻ります。
- 4 ページ送り/戻し:リストのページ切替を行います。
- 5 決定:リスト項目で選択したファイルの再生をします。
- 6 検索:リスト項目(microSDカード内のミュージックファイル)の更新を行います。
- ミュージックリスト画面で選択再生した場合、以下の再生画面に切り替わります。

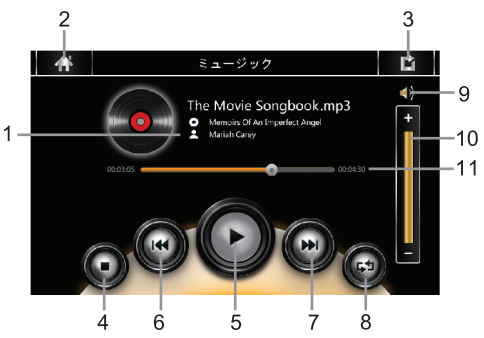

- 1 ミュージック再生画面
- 2 ホームメニュー:メインメニューへ戻ります。
- 3 戻る:前画面(ミュージックリスト画面)へ戻ります。

#### / ご注意

再生中このボタンをタッチすると、音楽再生を停止してミュージックリスト画面に戻ります。

- 4 停止:再生を停止します。
- 5 再生/一時停止:再生中の場合、再生を一時停止します。一時停止中は再生します。
- 6 前へ:再生中、前の音楽ファイルに切り替わります。
- 7 次へ:再生中、次の音楽ファイルに切り替わります。
- 8 トリックプレイ:リピート/ランダムの切り替えを行います。
- ⑨ 消音·音声:音声をミュートすることができます。再度タッチするとミュート解除となります。
- 10 音量調整:[+]をタッチすると音量が上がり、[-]をタッチすると、音量が下がります。
- プログレスパー:再生時間をバー表示します。バーの左側に表示されている時間は再生時間、右側に表示 されている時間は再生ファイルの総時間です。

バーの任意の位置をタッチすると早戻し/早送りができます。

書き込み状況やライティングソフトなどにより、日本語フォントが正しく表示できない場合があり ます。

#### フォト ※他のアプリケーションと同時起動することはできません。

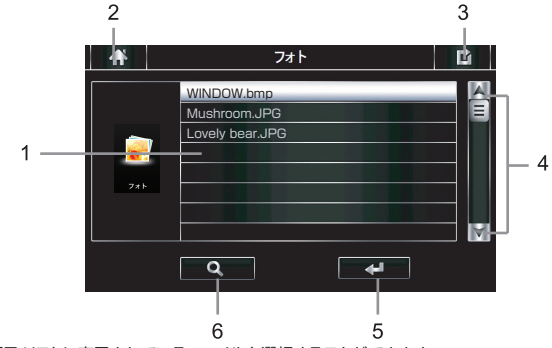

メインメニュー画面でフォトアイコンをタッチすると、フォトリスト画面に入ります。

- 1 リスト項目:リストに表示されているファイルを選択することができます。
- 2 ホームメニュー:メインメニューへ戻ります。
- 3 戻る:前画面へ戻ります。
- 4 ページ送り/戻し:リストのページ切替を行います。

5 決定:リスト項目で選択したファイルの再生をします。

6 検索:リスト項目(microSDカード内のフォトファイル)の更新を行います。

フォトリスト画面で選択再生した場合、以下の再生画面に切り替わります。

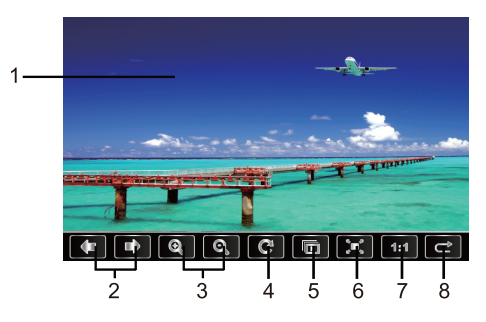

- 1 フォト再生画面。
- 2 前へ/次へ:前のフォトに戻るもしくは次のフォトへの切り替えができます。
- 3 拡大/縮小:再生中のフォトの拡大と縮小切り替えができます。
- 4 回転:再生中のフォトを回転させることができます。
- 5 スライドショー:全画面スライドショー再生に切り替わります。スライドショー中に画面をタッチするとスライドショーを終了します。
- 6 全画面表示:再生中のフォトを全画面表示させます。
- 7 オリジナル:拡大や縮小されたフォトを元のサイズに戻します。
- 8 前画面(フォトリスト画面)へ戻ります。

#### ⚠ ご注意

書き込み状況やライティングソフトなどにより、日本語フォントが正しく表示できない場合があり ます。

本体設定

メインメニューの本体設定アイコンをタッチすると、本体設定画面に入ります。

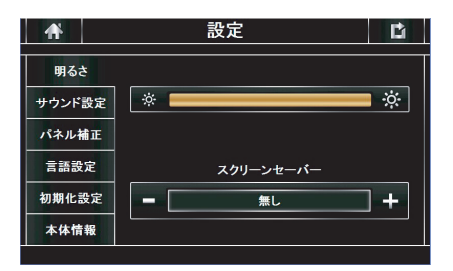

明るさ

| <b>A</b>      | 設定                                                     | Ľ   |   |
|---------------|--------------------------------------------------------|-----|---|
| 明るさ<br>サウンド設定 | *                                                      | • * | 1 |
| パネル補正<br>言語設定 | スクリーンセーバー                                              |     |   |
| 初期化設定<br>本体情報 | <mark>م ( الله الله الله الله الله الله الله ال</mark> | ]+  | 2 |

- 1 画面の明るさを調整できます(10段階)。※デフォルト:10
- 2 スクリーンセーバーを調整できます(無し/1分/3分/5分/7分/10分)。※デフォルト:無し

### サウンド設定

| 明るさ       サウンド設定       パネル補正       言語設定       初期化設定       オン   | <b>₩</b>          | 設定          | Ľ    |   |
|----------------------------------------------------------------|-------------------|-------------|------|---|
| パネル補正     2勤音       言語設定     2勤音       初期化設定     オン       本体情報 | 明るさ<br>サウンド設定     |             | +    | 1 |
| 初期化設定         オン         オフ           本体情報                     | パネル補正<br><br>言語設定 | 起動音         |      | 3 |
|                                                                | 初期化設定本体情報         | <b>ー</b> オン | ✓ オフ |   |

1 音量調整ができます(10段階)。※デフォルト:8

ナビガイド音声やメディア音量、操作音が連動します。

## 本体設定(つづき)

2 タッチ音(操作音)のオン/オフの選択ができます。※デフォルト:オン

3 起動音の選択ができます。※デフォルト:オフ

### タッチパネル補正

タッチパネルの操作にズレがあった場合、補正を行います。

+字マークの真ん中を2秒程度タッチすると、+字マークが移動しますので、画面の指示に従い、順番に+字マ ークをタッチしてください。数回繰り返すと、タッチパネル補正が完了します。

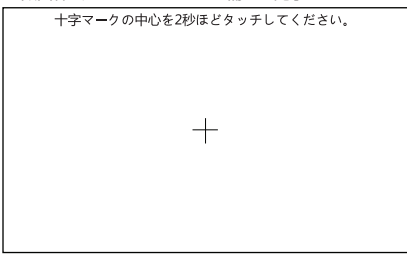

### 言語設定

本体の表示言語(日本語/英語)の選択ができます。※デフォルト:日本語

言語を選択した後、設定画面からメインメニュー画面へ切り替えると言語が切り替わります。ただし、ナビモードの 表示言語は切替が出来ません(日本語固定)。

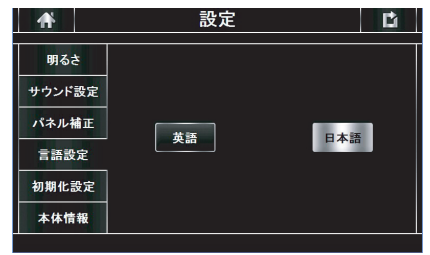

### 初期化設定

本体を工場出荷時の設定に戻します。初期化を行うと、再起動を行い、タッチパネル補正画面に切り替わります。 ただし、ナビモードとテレビの設定は初期化されません。

## 本体設定(つづき)

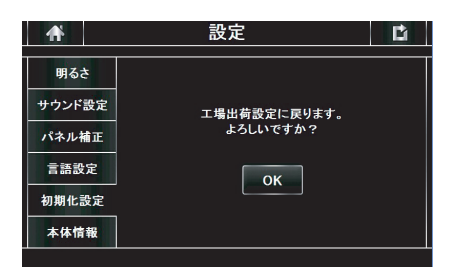

### 本体情報

本体情報画面に入ります。

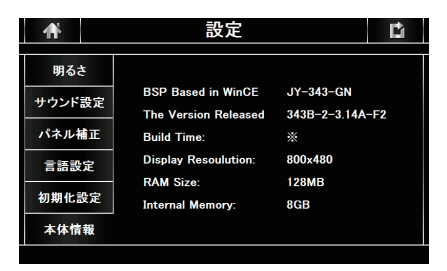

※リリース日時

## トラブルシューティング

### 一般項目

| こんなとき                                    | 原因                                                                                                    | 対処方法                                                                                                    |
|------------------------------------------|----------------------------------------------------------------------------------------------------|----------------------------------------------------------------------------------------------------|
| 電源が入らない                                  | <ul> <li>本体の電源はオンになっていますか?</li> <li>シガーアダブターは外れていませんか?</li> <li>ヒューズは切れていませんか?</li> <li>充電マーク表示しておりますか?</li> </ul> | <ul> <li>本体の電源をオンにしてください。</li> <li>アダブターを差し込んでください。</li> <li>ヒューズを交換してください。(2A)</li> <li>15分間以上充電してから電源を入<br/>れてください。</li> </ul> |
| 音が出ない                                    | ・ボリュームが「0」になっていませんか?                                                                                               | ・音量を上げてください。                                                                                                    |
| 誤動作をする                                   | _                                                                                                    | ・本体背面のリセットボタンを押して、<br>本体を再起動してください。                                                                                              |
| 画面に輝点がある                                 | ・液晶パネルの特性です。不良ではありま<br>せん。(有効画素数99.99%以上)                                                                          | _                                                                                                    |
| タッチパネルの反応が<br>悪い                         | ・保護シートははがしていますか?<br>・タッチパネル補正を行っていますか?                                                                             | ・保護シートをはがしてください。<br>・タッチパネル補正を行ってください。                                                                                           |
| 音楽再生ができない                                | ・microSDカードは正しく挿入されて<br>いますか?<br>・拡張子は「.mp3」もしくは「.wma」にな<br>っていますか?                                                | <ul> <li>microSD カードを正しく差し込んでください。</li> <li>拡張子を確認してください。</li> </ul>                                                             |
| 動画再生ができない                                | <ul> <li>・microSDカードは正しく挿入されて<br/>いますか?</li> <li>・拡張子は「.mpeg」、「.wmv」、「.avi」<br/>になっていますか?</li> </ul>               | ・microSD カードを正しく差し<br>込んでください。<br>・拡張子を確認してください。                                                                                 |
| 写真再生ができない                                | <ul> <li>・microSDカードは正しく挿入されて<br/>いますか?</li> <li>・拡張子は「.jpg」、「.bmp」、「.png」にな<br/>っていますか?</li> </ul>                | ・microSD カードを正しく差し<br>込んでください。<br>・拡張子を確認してください。                                                                                 |
| ナビゲーション、ムービー<br>ミュージック、フォトの<br>同時起動ができない | <ul> <li>本機では他のアブリケーションと同時起動は<br/>できません。すべてのアブリケーションは<br/>単独での起動になります。</li> </ul>                                  | _                                                                                                    |

### ナビゲーション

別冊「ナビゲーション機能操作編」P63~64を参照してください。

## トラブルシューティング(つづき)

### テレビ

| こんな時          | 原因                                                                                | 対処方法                                                               |
|---------------|-----------------------------------------------------------------------------------|--------------------------------------------------------------------|
| テレビが映らない      | ・アンテナを伸ばしていますか?<br>・チャンネルスキャンはしていますか?<br>・電波の悪い場所を走行していませんか?                      | ・アンテナを引き出してください。<br>・チャンネルスキャンをしてください。<br>・場所や方向により受信状態は変化し<br>ます。 |
| 受信に時間がかかる     | <ul> <li>電源ON直後もしくはチャンネルの切替直<br/>後ではありませんか?</li> </ul>                            | ・電源ON直後もしくはチャンネル切替<br>直後はデータ取得のため、映像を表示<br>するまでの時間がかかる場合がありま<br>す。 |
| 画面にブロックノイズが出る | ・自動車、電車、高圧線、ネオンサインなどか<br>ら電波の影響を受けていませんか?<br>・近くにラジオ放送やアマチュア無線の送信<br>アンテナがありませんか? | ・電波の影響を受けない場所まで移動し<br>てください。                                       |

## 本機で使用できるメディアについて

本機で再生できるオーディオ、ビデオメディアのファイル形式

#### 再生できる音楽データ

| ファイル   | 18.11.1 | サンプリン     | ノグ周波数     |
|--------|---------|-----------|-----------|
| フォーマット |         | 44.100kHz | 48.000kHz |
| MP3    | 96kbps  | 0         | 0         |
|        | 128kbps | 0         | 0         |
|        | 160kbps | 0         | 0         |
|        | 192kbps | 0         | 0         |
|        | 224kbps | 0         | 0         |
|        | 256kbps | 0         | 0         |
|        | 320kbps |           |           |
| WMA    | 96kbps  | 0         | 0         |
|        | 128kbps | 0         | 0         |
|        | 160kbps | 0         | 0         |
|        | 192kbps | 0         | 0         |
|        | 224kbps | 0         | 0         |
|        | 256kbps | 0         | 0         |
|        | 320kbps |           |           |

※△は処理負荷が重くなり、再生動作が遅延する場合があります。
※MP3、WMAはサンブリング周波数44.1kHz、ビットレート128kbpsを推奨します。
※著作権保護されたWMAファイルを再生できません。
※MP3のID3タグバージョン2には対応していません。
※データにより正常に再生できない場合があります。

#### 再生できる動画データ

| ファイルフォーマット | AVI、WMV、MPEG |
|------------|--------------|
|------------|--------------|

※音声コーデックやフレームレート等の組み合わせにより、正しく再生できない場合があります。
※データサイズやフレームレートにより、再生動作が遅延する場合があります。
※タグデータにより、情報表示が正しくされない場合があります。

### 本機で使用できるメディアについて(つづき)

#### 表示できる写真データ

| ファイルフォーマット | JPEG、 PNG、 BMP |
|------------|----------------|
| 推奨ピクセル数    | 800×480        |

※写真データを再生する場合、解像度800×480のデータを推奨します。解像度1024×768以上のデー タを再生する場合は処理負荷が重くなり、再生動作が遅延する場合があります。

※データにより正常に再生できない場合があります。

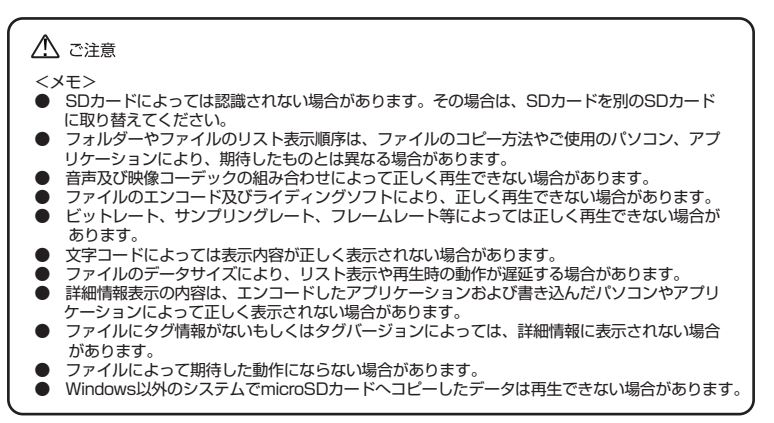

仕様

| ワンセグチューナー内蔵8インチポータブルナビゲーション |                             |  |
|-----------------------------|-----------------------------|--|
| 品番                          | PNX-D819                    |  |
| ディスプレイ                      | 8インチワイドVGA 800×480          |  |
| microSD                     | 最大16GBまで対応                  |  |
| 使用電源                        | 5V 2A(DC12V~24V入力対応)        |  |
| 動作温度範囲                      | -10°C~+60°C                 |  |
| USB                         | ×                           |  |
| 外部入力/出力                     | ×                           |  |
| イヤホン出力                      | 0                           |  |
| 内蔵バッテリー                     | 1200mAh                     |  |
| 対応音楽データ形式                   | MP3、WMA                     |  |
| 対応フォト形式                     | JPEG、PNG、BMP                |  |
| 対応ムービー形式                    | AVI、WMV、MPEG                |  |
| 本体重量                        | 約436g(スタンド、ケーブル類を除く)        |  |
| 寸法                          | 約205(W)x127(H)x22(D)mm      |  |
|                             | シガーアダプター×1                  |  |
|                             | タッチペン × 1                   |  |
| 付属品                         | 吸盤付スタンド×1                   |  |
|                             |                             |  |
|                             | 本体取扱説明書・ナビゲーション取扱説明書・保証書×各1 |  |

【内蔵バッテリー(リチウム電池)について】

・内蔵バッテリーには寿命があり、消耗品となります。

・内蔵バッテリーは消耗に伴い膨張する場合があります。これはリチウム電池の特性であり、安全上問題ありません。
・内蔵電池の膨張による故障と判明した場合、保証対象外となり修理できないことがありますので、予めご承知ください。
なお、保証対象外のため、修理可能な場合であっても有償修理となります。

・安全のため、+60°以上では内蔵バッテリーは使用できません。

【バッテリー充電について】

本機は使用していない状態でも放電されますので、はじめてお使いになられる場合や長期間ご使用されなかった場合 は、必ず付属のシガーアダプターを車両のシガーソケットに挿し、充分に充電してからお使いください。 なお、充電時間が短い場合、電源が入らないまたは電源が入っても起動中に電源が落ちてしまう場合がありますのでご 注意ください。

※ \_\_\_\_\_ このようなマークが表示されます。

※充電時間のおおよその目安は約15分となります(バッテリーの使用頻度や温度環境により誤差があります)

# 

〒343-0003 埼玉県越谷市船渡68-8

●お問い合わせはサービスセンターへ

## 電話…048-970-5027

※電話受付時間(土日祝祭日除く)

平日 9:00~12:00 13:00~17:00

http://www.innovativesale.co.jp/